## JSCC Student Pipeline: https://portal.jeffstateonline.com/cp/home/displaylogin

- To access Pipeline, students will need to get their username by selecting the "<u>what is my</u> <u>username?</u>" option from the Pipeline login page.
- The default password is their 6-digit birthday (mmddyy) and will be prompted to change it upon login.

## **Online Payment**

Payment can also be made online by credit card without coming to campus. JSCC accepts Visa, MasterCard, Discover and American Express cards through <u>myJSCC</u>.

Instructions on how to pay tuition online:

- 1. Sign on to My JSCC Pipeline with your user name and password.
- 2. Select the Student tab, then click on Access Your Online Services.
- 3. Select the Student tab, then select Student Account.
- 4. Select Account Summary. Scroll to bottom of page and click Credit Card Payment.
- 5. Select Term, then Submit.
- 6. Enter Payment Amount, then Submit.
- 7. Enter all information on this page and click Continue. Follow instructions to finish payment process.
- 8. Print receipt for your records.